# East Stroudsburg University Business Intelligence Manual

NOTE: Updates occur once per day between 3 and 6 AM. Any transactions posted in SAP today will not appear in these reports until the next update. Friday transactions are updated by Monday morning.

### **Report Access**

Go to the same place where you log into ESS (https://portal.passhe.edu/irj/portal). Then click on the 'Business Intelligence' tab.

From here you will see a breakdown of report areas depending on the portal roles assigned to you. At a minimum, you will see Campus Budgets and Manage Saved Views which are available to all users. Each tab then contains individual reports developed for those business areas.

| Home Account A<br>Information                                                                                                    | Alerts Emp                                                                  | loyee Self-Service                                                                | SAS Internal To                                                                               | ols Univer                                           | sity Links         | Business Intellige               | nce                |
|----------------------------------------------------------------------------------------------------|-----------------------------------------------------------------------------|-----------------------------------------------------------------------------------|-----------------------------------------------------------------------------------------------|------------------------------------------------------|--------------------|----------------------------------|--------------------|
| Home Account Alerts Dusiness<br>Compute Studgets Accounting & Final<br>Overview<br>- Overview<br>- Overview<br>- Overview<br>- Overview<br>- Overview<br>- Studget Salture Summary<br>- Actual Operating/Transfers/Capital<br>- Travel Expenditure Datas<br>- Studget Fungtionem (PE Data)<br>- Studget Fungtionem (PE Data)<br>- Actual Operating/Transfers/Capital<br>- Travel Expenditure Datas | Intelligence<br>we i Budgeling i Tra<br>Messages & A<br>There are currently | vel Managemeent () Human Capital M<br>Announcements<br>no messages or announcemer | Annagemennt   Purchasing  <br>hts<br>System S<br>ints<br>Universit<br>There are no<br>campus. | tatus<br>tem Online<br>contacts<br>contacts for your | t   Long Terni PBM | Projections į Academio Financial | Manage Saved Verve |

### Variable Screen

Current fiscal year: which will be as of the close of business yesterday.

After clicking on the report link, a variable screen will appear. Each user has been personalized to the funds center(s) that they are responsible for. This particular user is responsible for 3011215200. Please contact the Budget Director if a discrepancy is found in what is listed for you.

# Campus Reports

| V 3.5 reports   | V 7.0 Reports                                                                                                    |
|-----------------|----------------------------------------------------------------------------------------------------|
| Status          | <ul> <li>Budget Status Summary → Allows you to view current budget, encumbrances, actuals, encumbrances &amp; actuals (total of two),<br/>and remaining (balance)</li> </ul> |
| Allotment       | • Budget Allotment Details → Allows you to view all budget transaction details in regards to your assigned funds center(s).                                                  |
|                 | Items available include transaction type, document, date, and/or document text.                                                                                              |
| Encumbrances    | • Encumbrance Details → Allows you to view all encumbrance details in regards to vendor, posting date, req/reserve number,                                                   |
|                 | document, and/or document text for your assigned funds center(s).                                                                                                    |
| 3 separate tabs | • Actual Operating/Transfers/Capital → Allows you to view all operating and capital expenses independently as well as transfers.                                             |
|                 | Each tab includes the line item detail in regards to posting date, PO document number, vendor, and/or document text if applicable.                                           |
| Travel          | • Travel Expenditure Details → Contains the line item detail of all travel expenses incurred so far this fiscal year by your assigned funds center(s).                       |
|                 | center(s). Travel expenses are defined as the 615 (travel & transportation) and 616 (professional development) portions of the CI hierarchy.                                 |
| Personnel       | • Student Employment (PPE Detail) → Contains the line item detail of all student expenses incurred so far this fiscal year by your assigned funds                            |
|                 | center(s). Student expenses are defined as the 510 (student employment0, 540580 students medicare), and 541580 (students social                                              |
|                 | security) portions of the CI hierarchy.                                                                                                    |
| NEW             | • Actuals Trend → Five-year trend on the actual expenses for a closed fiscal year on your assigned fund center(s) with the exception of the current                          |
|                 | fiscal year which will be as of the close of business yesterday. Also contains the Original Budget of the current fiscal year for comparison                                 |
|                 | purposes.                                                                                                    |
| NEW             | • Budget Trend → Five-year trend on the budget transactions for a closed fiscal year on your assigned fund center(s) with the exception of the                               |
|                 | current fiscal year which will be as of the close of business yesterday.                                                                                                    |
| Checks          | • Accounts Payable Payments → Shows the detail of every single check that hits each of your assigned funds center(s) such as if it was cashed,                               |
|                 | when it was cashed, and any text available.                                                                                                    |
|                 |                                                                                                    |

## **Report Icons**

Hover over icon to get description

| 2         | IP         |               |             |             |               | 17          |             | E            |             |             | R           |               |            | 1 📝        | 87       | 0   |
|-----------|------------|---------------|-------------|-------------|---------------|-------------|-------------|--------------|-------------|-------------|-------------|---------------|------------|------------|----------|-----|
| A         | В          | С             | D           | E           | F             | ЗH          | · <u> </u>  | J            | К           | L           | M           | N             | 0          | Р          | Q        |     |
| A. OPEN   | - Access a | and open a    | any previ   | iously sav  | ed used-d     | efined vie  | ws.         |              |             |             |             |               |            |            |          |     |
| B. SAVE - | Save a u   | ser-define    | d View a    | fter imple  | ementing f    | ormatting   | and crite   | eria change  | es.         |             |             |               |            |            |          |     |
| C. BOOKI  | MARKING    | i – Save a    | link to yo  | our brows   | er's favori   | tes or cop  | y a link to | o your clipl | ooard.      |             |             |               |            |            |          |     |
| D. UNDO   | - Undo la  | ast navigat   | ion chan    | ige. Each   | click will b  | ack out ar  | nother ste  | ep / chang   | e. Allow t  | ime for eac | ch screen   | refresh.      |            |            |          |     |
| E. RESET  | - This wil | l undo all    | user navi   | gation, fi  | lter change   | es, and ret | turn the v  | view to the  | way it wa   | as delivere | d.          |               |            |            |          |     |
| F. VARIA  | BLE SCRE   | EN - This v   | vill return | n the use   | r to the Ini  | ial Variab  | le Screen   | to change    | his or he   | r selection | s.          |               |            |            |          |     |
| G. FILTER | S DISPLA   | Y – Hide/[    | Display V   | ariable (r  | eport-wide    | ) and Dyr   | namic (tab  | only) Filte  | er Values.  | The repor   | t defaults  | s to display  | variable   | and filter | values.  |     |
| H. DROPI  | DOWN FI    | LTERS & N     | 1ENUS –     | Hide/Dis    | olay fast fil | ter dropd   | owns and    | l menus. T   | he report   | defaults to | o display   | fast filter o | dropdown   | is and me  | nus.     |     |
| I. FILTER | PANE - TI  | nis will allo | w the us    | ser full ac | cess to ap    | oly / remo  | ve filters  | on the dat   | a. Toggle   | on / off.   |             |               |            |            |          |     |
| J. EXCEL  | This will  | allow the     | user to e   | export the  | e current v   | iew to Exc  | cel for fur | ther proce   | ssing.      |             |             |               |            |            |          |     |
| K. PDF PF | RINT - Thi | s will conv   | ert the c   | urrent vi   | ew to a pd    | format t    | o allow th  | e user to e  | either prin | nt the view | or save t   | the pdf file  |            |            |          |     |
| L. NAVIG  | ATION PA   | ANE - This    | will allow  | v the use   | r full acces  | s to the b  | uilding blo | ocks of the  | current     | /iew. Toggl | le on / off | f.            |            |            |          |     |
| M. FULL   | WINDOW     | VIEW - O      | pen the i   | report de   | tail or cha   | t in a full | window t    | o aid scrol  | ling.       |             |             |               |            |            |          |     |
| N. PROPE  | RTIES - T  | his will dis  | play the    | propertie   | es of the c   | urrent vie  | w. Toggle   | on / off.    |             |             |             |               |            |            |          |     |
| O. DOCU   | MENTAT     | ION - Acce    | ss the re   | port doc    | umentatio     | n and/or t  | ab specifi  | ic notes.    |             |             |             |               |            |            |          |     |
| P. ADVAN  | ICED OP    | FIONS - Gi    | ves users   | the abili   | ty to activa  | ite/create  | e exceptio  | ns and cor   | nditions, s | ave global  | views, cr   | reate/edit    | a report b | oroadcast, | export w | ith |
| var       | ious forn  | natting op    | tions, an   | d/or disp   | lay system    | message     | s. Toggle   | on / off.    |             |             |             |               |            |            |          |     |
| Q. NAVIO  | ATION N    | 1ANUAL –      | Provides    | a link to   | the genera    | ıl navigati | on manua    | al surround  | ding BI.    |             |             |               |            |            |          |     |

### **Budget Status Summary**

Begin by selecting the Budget Status Summary report link - it will open in a new window.

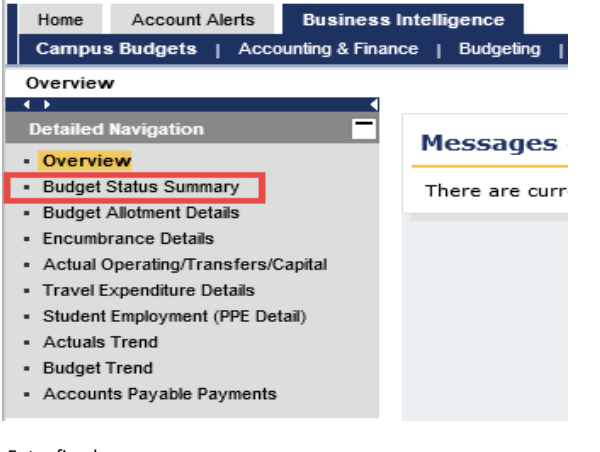

Enter fiscal year Preselected fund centers will be listed You can enter one select just one if that is all you want Fund Center - single or multiple values

### Default View

| Budget Status Summary                   |                                 |                             |                   |                 |                                  |                        |
|-----------------------------------------|---------------------------------|-----------------------------|-------------------|-----------------|----------------------------------|------------------------|
| East Stroudsburg Budget Status S        | ummary                          |                             |                   |                 | Last Data Updat                  | e: 03/13/2017 06:03:24 |
| * Status Summary                        | - 29 1 2 2 2                    | 📴 🍞 🖃 🛒 🔁                   |                   | ] 🖉 🖭 📀         |                                  |                        |
|                                         |                                 |                             |                   |                 |                                  |                        |
| Fund <sub>⊿</sub> F                     | unds Center Con                 | nmitment Item_              | Fiscal Per        | iod_            | Citem Catego                     | ory⊿                   |
| Show All Values 💌 Sh                    | iow All Values 💌 Show           | w All Values 🔻              | Show All V        | alues           | <ul> <li>Overall Comb</li> </ul> | ined 🔔                 |
| Variable Filters                        | Dvr                             | namic Filters               |                   |                 |                                  |                        |
| Fiscal Year                             | 2017 Bud                        | lget Summary Structure (Ver | rsion Option)     | Remaining!      |                                  |                        |
| Fund Centers - Single or Multiple Value | s(;) 3011215200 Mathematics CIC | Category (SE)               |                   | Overall Combine | d                                |                        |
| Budget Version (BCS)                    | 0                               |                             |                   |                 |                                  |                        |
|                                         |                                 |                             | Current<br>Budget | Actuals≜=       | Encumbrances     Actuals         | ▪ Remaining≜≑          |
| Funds Center ≞                          | Commitment Item≜≂               |                             | S                 | S               | S                                | S                      |
| 3011215200 Mathematics Dep              | t ▼COMMITMENT ITEM HIERARCHY    | COMMITMENT ITEM HIER        | 928,694.95        | 885,902.85      | 885,902.85                       | 42,792.10              |
|                                         | ▼2-EXPENSES                     | Expenses                    | 928,694.95        | 885,902.85      | 885,902.85                       | 42,792.10              |
|                                         | ▼ PERSONNEL                     | Personnel                   | 923,095.37        | 882,814.31      | 882,814.31                       | 40,281.06              |
|                                         | SALARIES_&_WAGES                | Salaries & Wages            | 641,594.44        | 647,390.32      | 647,390.32                       | -5,795.88              |
|                                         | ▶ INCREMENTAL_BENEFITS          | Incremental Benefits        | 118,331.20        | 107,284.79      | 107,284.79                       | 11,046.41              |
|                                         | ▶ FIXED_RATE_BENEFITS           | Fixed Rate Benefits         | 163,169.73        | 128,139.20      | 128,139.20                       | 35,030.53              |
|                                         | ▼NON-PERSONNEL                  | Non-Personnel               | 5,599.58          | 3,088.54        | 3,088.54                         | 2,511.04               |
|                                         | ♦ OPERATING                     | Operating                   | 5,599.58          | 3,088.54        | 3,088.54                         | 2,511.04               |

Select commitment item you want to view Select Citem Category Triangle at end of box to display dropdown Options: Student Employment Student Employment & Operating Overall Combined (default) Capital Operating Operating & Transfers Personnel Revenue

To delete the "Commitment Item Hierarchy"

Click on the title at the top of the column

Hold down and drag off of the sheet until you see an X

Release

#### You will see one line for the fund center (or multiple fund centers if more than one is selected) This will display the balance in the Operating Line

| ast Stroudsburg Bu      | dget Status Summ        | ary               |               |                             |                     |            | Last Data Update: 03/1 | 3/2017 06:03 |
|-------------------------|-------------------------|-------------------|---------------|-----------------------------|---------------------|------------|------------------------|--------------|
| Status Summary          |                         | - 20              |               | ) 👪 🍸 🗗 🖼 i                 |                     | II 🖉 😰 🖉   |                        |              |
| Fund                    | Funds                   | Center            | C             | commitment Item_            | Fiscal P            | eriod _    | Citem Category _       |              |
| how All Values          | ▼ Show A                | ll Values         | ▼ SI          | now All Values              | ▼ Show A            | l Values 🔻 | Operating              | •            |
| ariable Filters         |                         |                   | [             | ynamic Filters              |                     |            |                        |              |
| scal Year               |                         | 2017              | E             | udget Summary Struct        | ure (Version Option | Remaining  |                        |              |
| und Centers - Single of | r Multiple Values ( ; ) | 3011215200        | Mathematics C | Category (SE)               |                     | Operating  |                        |              |
| udget Version (BCS)     |                         | 0                 |               |                             |                     |            |                        |              |
|                         |                         | Current<br>Budget | ♦ Actuals ==  | ■ Encumbrances<br>+ Actuals | ▪ Remaining≜÷       |            |                        |              |
| Funds Center a          |                         | S                 | S             | S                           | S                   |            |                        |              |
| 2011215200              | Mathematics Dent        | 5 500 58          | 3 099 54      | 3 088 54                    | 2 511 04            |            |                        |              |

### Budget Allotment Details

#### **Budget Transactions**

#### Current Budget is the sum of all the budget transactions that have occurred throughout the fiscal year.

- $\cdot$  **CF from Prior FY**  $\rightarrow$  Budget to cover commitment items that are from a prior fiscal year
- **Original**  $\rightarrow$  Funds center approved budget for the fiscal year (ENTER)
- · **Transfers Receive**  $\rightarrow$  Funds center received budget from another funds center
- · **Transfers Send**  $\rightarrow$  Funds center sent budget to another funds center
- · Supplements → Additional budget received
- Returns → A budget is removed from a funds center if a commitment from a prior year is cancelled or if the university implements budgetary restrictions
- $\cdot$  **CF to Next FY**  $\rightarrow$  Budget that is carry forward to the new fiscal year to cover commitments that were not received

### **Encumbrance** Details

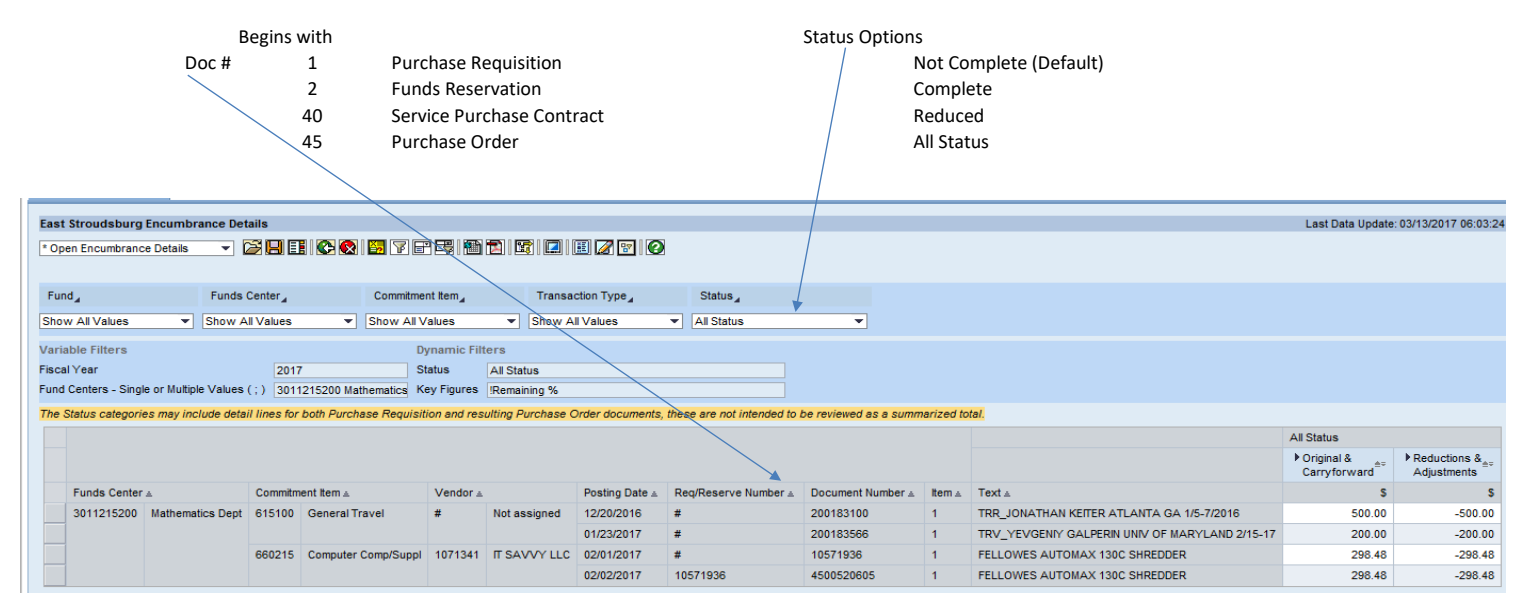

## Actual Operating/Transfers/Capital

Three separate tabs (were individual reports in old version of BI)

Operating tab

| Operating Ca           | apital Transfers           | \$           |                         |             |                      |                |            |                     |                                         |        |
|------------------------|----------------------------|--------------|-------------------------|-------------|----------------------|----------------|------------|---------------------|-----------------------------------------|--------|
| ast Stroudsburg        | Operating Expens           | es           |                         |             |                      |                |            |                     | Last Data Update: 03/1                  | 3/2017 |
| Funds Center Deta      | ai 🕞 🔁 📘                   | II 📀 🐼       | 😽 🔽 🖃                   | 5           | 1                    | 2 😰 📀          |            |                     |                                         |        |
|                        |                            |              | _                       |             |                      |                |            |                     |                                         |        |
| fund⊿                  | Funds                      | Center       | Co                      | mmitment It | em_ Fis              | cal Period _   |            |                     |                                         |        |
| 10w All Values         | <ul> <li>Show A</li> </ul> | II Values    | <ul> <li>Sho</li> </ul> | w All Valu  | es 🔻 Sho             | w All Values   | -          |                     |                                         |        |
| ariable Filters        |                            |              |                         | Dvna        | mic Filters          |                |            |                     |                                         |        |
| scal Year              |                            | 2017         |                         | None        |                      |                |            |                     |                                         |        |
| und Centers - Singl    | le or Multiple Values      | (;) 30112152 | 200 Mathema             | tics        |                      |                |            |                     |                                         |        |
| -<br>udget Version (BC | S)                         | 0            |                         |             |                      |                |            |                     |                                         |        |
|                        |                            |              |                         |             |                      |                |            |                     |                                         | •      |
|                        |                            |              |                         |             |                      |                |            |                     |                                         | Ope    |
| Euroda Canton          |                            | Fund         |                         | Committee   |                      | Destine Date   | DO D       | Mandan              | Des Test                                | PA     |
| Funds Center           | A                          | Fund ±       | 540 F 4                 | Commitm     | ent item ≟           | Posting Date ± | PO D0C # 1 | Vendor ±            |                                         |        |
| 3011215200             | Mathematics Dept           | 3011000000   | E&G Fund                | 605100      | Postage/Freight/Shi  | 07/31/2016     | #          | Not assigned        | JULY 2016 POSTAGE CHGBK-MATH            |        |
| _                      |                            |              |                         |             |                      | 08/31/2016     | #          | Not assigned        | AUG 2016 POSTAGE CHGBK-MATH             |        |
| _                      |                            |              |                         |             |                      | 09/30/2016     | #          | Not assigned        | SEPT 2016 POSTAGE CHGBK-MATH            |        |
| 4                      |                            |              |                         |             |                      | 10/31/2016     | #          | Not assigned        | OCT 2016 POSTAGE CHGBK-MATH             |        |
| _                      |                            |              |                         |             |                      | 11/30/2016     | #          | Not assigned        | NOV 2016 POSTAGE CHGBK-MATH             |        |
| _                      |                            |              |                         |             |                      | 12/31/2016     | #          | Not assigned        | DEC 2016 POSTAGE CHGBK-MATH             |        |
| _                      |                            |              |                         |             |                      | Result         |            |                     |                                         |        |
|                        |                            |              |                         | 610100      | Printing/Duplicating | 10/20/2016     | #          | FIVE THOUSAND FORMS | BUSINESS CARDS                          |        |
|                        |                            |              |                         |             |                      | Result         |            |                     |                                         |        |
|                        |                            |              |                         | 615100      | General Travel       | 01/23/2017     | #          | KEITER, JONATHAN    | TRV-ATTEND JOINT MATHEMATICS CONFERENCE |        |
|                        |                            |              |                         |             |                      | 03/09/2017     | #          | GALPERIN, YEVGENIY  | TRV- ATEND FEB FOURIER TALKS            |        |
|                        |                            |              |                         |             |                      | Result         |            |                     |                                         |        |

| Operating Capital           | Transfers          |               |            |               |               |                   |
|-----------------------------|--------------------|---------------|------------|---------------|---------------|-------------------|
| East Stroudsburg Capita     | al Expenses        |               |            |               | Last Data U   | odate: 03/13/2017 |
| * Funds Center Detail       | - 288              | ] 🚱 💽 [ 🔂     | 7 F 5      | D 🔁 🖾 🖸       | ] 🔳 📝 🖭 😰     |                   |
|                             |                    |               |            |               |               |                   |
| Fund                        | Funds Cent         | er_           | Commitmer  | nt Item_      | Fiscal Period |                   |
| No data                     | No data            |               | No data    |               | No data       |                   |
| /ariable Filters            |                    |               | Dy         | mamic Filters |               |                   |
| Fiscal Year                 |                    | 2017          | No         | ine           |               |                   |
| Fund Centers - Single or Mi | ultiple Values (;) | 3011215200 Ma | athematics |               |               |                   |
| Budget Version (BCS)        |                    | 0             |            |               |               |                   |
| No Data Available           |                    |               |            |               |               | _                 |
| NO Data Available           |                    |               |            |               |               |                   |

**Revenue Details** 

| Revenue             |                                             |                        |            |                    |                                 |            |       |              |                                         |                        |  |  |  |
|---------------------|---------------------------------------------|------------------------|------------|--------------------|---------------------------------|------------|-------|--------------|-----------------------------------------|------------------------|--|--|--|
| East Stroudsburg    | Revenue                                     |                        |            |                    |                                 |            |       |              | Last Data Updat                         | e: 10/25/2017 06:02:40 |  |  |  |
| * Funds Center Deta | il                                          | - 28                   | 100        |                    | 8 🖹 🖾 🗌                         | ) 🗉 📿 🛾    | 7     | 2            |                                         |                        |  |  |  |
| Fund                | Funds Ce                                    | nter, C                | ommitment  | tem, Fis           | cal Period ,                    | C          | tem ( | Category ,   |                                         |                        |  |  |  |
| Show All Values     | ▼ Show All \                                | /alues Values          | iow All Va | lues 💌 Sho         | w All Values                    | ▼ Re       | venu  | e & CB Rev   | •                                       |                        |  |  |  |
| /ariable Filters    |                                             |                        | Dyr        | namic Filters      |                                 |            |       |              |                                         |                        |  |  |  |
| iscal Year          | scal Year 2017 CI Category Revenue & CB Rev |                        |            |                    |                                 |            |       |              |                                         |                        |  |  |  |
| unds Center (BCS)   | Group SSHE/301321                           | 5202 St. Croix-Psychol | ogy        |                    |                                 |            |       |              |                                         |                        |  |  |  |
|                     |                                             |                        |            |                    |                                 |            |       |              |                                         | Revenue & CB Rev       |  |  |  |
|                     |                                             |                        |            |                    |                                 |            |       |              |                                         | Amount≜≑               |  |  |  |
| Funds Center        | ±                                           | Fund ≞                 | Commitm    | nent Item ≞        | Posting Date ${\rm \triangleq}$ | FI Doc # ≞ | Ve    | endor≞       | Document Text ≞                         | S                      |  |  |  |
| 3013215202          | St.Croix-Psychology                         | St. Croix-Psychology   | 431000     | Gifts And Bequest  | 06/30/2017                      | 103234615  | #     | Not assigned | SAA 51660 DEPT SPON STUD CONF 5/18-5/26 | -560                   |  |  |  |
|                     |                                             |                        |            |                    | Result                          |            |       |              |                                         | -560                   |  |  |  |
|                     |                                             |                        | 469000     | Sales And Services | 11/29/2016                      | 103118683  | #     | Not assigned | MISCREVCES 11/29/16-ST CROIX TRIP       | -2,190                 |  |  |  |
|                     |                                             |                        |            |                    | 11/30/2016                      | 103118687  | #     | Not assigned | MISCREVCES 11/30/16-ST CROIX TRIP       | -730                   |  |  |  |
|                     |                                             |                        |            |                    | 12/05/2016                      | 103120705  | #     | Not assigned | MISCREVICES 12/5/16-ST CROIX TRIP       | -2 190                 |  |  |  |

# Travel Expenditure Details

| tast Stroudsburg Travel                |                 |               |                    |            |                         | Last Data Updat | e: 03/13/2017 |
|----------------------------------------|-----------------|---------------|--------------------|------------|-------------------------|-----------------|---------------|
| Employee Vendor Details                | - 28            | 💽 💽 🔛         | 7 2 3              | 1          | 🔲 🔳 🌌 😨 🙆               |                 |               |
|                                        |                 |               |                    |            |                         |                 |               |
| Fund                                   | Funds Center    | 4             | Commitment Item    |            | Fiscal Period           | Vendor          | 4             |
| E&G Fund 💌                             | Show All Value  | s 🔻           | Show All Values    | -          | Show All Values         | JANE EH         | EMANN - 000   |
| Employee Vendors Only                  | Top 10 Vendors  | ]             |                    |            |                         |                 |               |
| ariable Filters                        |                 |               | Dynamic            | Filters    |                         |                 |               |
| iscal Year                             | 2               | 017           | Vendor             |            |                         | JANE EHEMANN    | - 000599      |
| und Centers - Single or Multip         | le Values (;) 3 | 011215200 Mat | hematics Budget Su | immary Str | ucture (Version Option) | Actuals         |               |
| ludget Version (BCS)                   | 0               |               |                    |            |                         |                 |               |
|                                        |                 |               |                    |            |                         |                 | Travel        |
|                                        |                 |               |                    |            |                         |                 | ♦ Actuals ==  |
| Vendor ≞                               | Posting Date ₹  | Funds Center  | ` <b>≜</b>         | Doc Text   | ±                       |                 | S             |
|                                        | 03/09/2017      | 3011215200    | Mathematics Dept   | TRV- AT    | END FEB FOURIER TALK    | s               | 158.99        |
| GALPERIN, YEVGENIY                     |                 |               |                    |            |                         |                 |               |
| GALPERIN, YEVGENIY<br>KEITER, JONATHAN | 01/23/2017      | 3011215200    | Mathematics Dept   | TRV-ATT    | END JOINT MATHEMAT      | ICS CONFERENCE  | 500.00        |

## Student Employment (PPE Detail)

Student Employment is by pay period ending (PPE) date only

Note: Budget for student employment is for "University Funded Student Employment" and "Federal Work Study" Graduate Assistants budgeted under the Graduate College will be listed here, but the budget is centrally located

|    | Student Employme                                                                                                    | ent (PPE Detail)      |            |               |             |                |         |                |              |                           |                           |               |
|----|----------------------------------------------------------------------------------------------------|-----------------------|------------|---------------|-------------|----------------|---------|----------------|--------------|---------------------------|---------------------------|---------------|
| E  | ast Stroudsburg<br>Funds Center Deta                                                                                                    | Student Employr       | nent       | <b>5.</b> 7 2 |             |                | E 💋     | 7              |              |                           | Last Data Update: 03/13/2 | 2017 06:03:24 |
|    | Fund                                                                                                    | Funds                 | Center     | Co            | mmitment It | em_            | Fiscal  | Period         |              |                           |                           |               |
| 5  | Show All Values                                                                                                    | ▼ Show /              | All Values | ▼ Sho         | w All Valu  | es 💌           | Show A  | Il Values      | •            |                           |                           |               |
| Fi | anaber inters Uynamic Finters scal Year 2017 None und Centers - Single or Multiple Values (;) 3011215200 Mathematics udget Version (BCS) 0 |                       |            |               |             |                |         |                |              |                           |                           |               |
|    |                                                                                                    |                       |            |               |             |                |         |                |              |                           |                           | ♦ Actuals     |
|    | Funds Center                                                                                                    | ≜<br>Mathematics Deat | Fund ±     | FRO Fund      | Commitm     | ent Item ≟     | d Caral | Posting Date ≟ | Vendor ≞     | Doc Text =                | 204640 DAID 00/46/2046    | \$            |
| -  | 3011215200                                                                                                    | mathematics Dept      | 3011000000 | EaG Fund      | 510500      | Univ Funded St | la Empi | 09/02/2016     | Not assigned | BA0030 PPE 09/02/2016 PAY | 201619 PAID 09/16/2016    | 210.20        |
| -  | -                                                                                                    |                       |            |               |             |                |         | 09/30/2016     | Not assigned | BA0030 PPE 09/30/2016 PAY | 201620 PAID 09/30/2016    | 253.80        |
| -  | -                                                                                                    |                       |            |               |             |                |         | 10/14/2016     | Not assigned | BA0030 PPE 10/14/2016 PAY | 201622 PAID 10/28/2016    | 204.84        |
|    | _                                                                                                    |                       |            |               |             |                |         | 10/28/2016     | Not assigned | BA0030 PPE 10/28/2016 PAY | 201623 PAID 11/11/2016    | 331.71        |
|    |                                                                                                    |                       |            |               |             |                |         | 11/11/2016     | Not assigned | BA0030 PPE 11/11/2016 PAY | 201624 PAID 11/25/2016    | 337.14        |

### Actuals Trend

Actuals Trend → Five-year trend on the actual expenses for a closed fiscal year on your assigned fund center(s) with the exception of the current fiscal year which will be as of the close of business yesterday. Also contains the Original Budget of the current fiscal year for comparison purposes.

#### **Default View**

| FY    | FY Actuals Trend                                                                                                    |                          |                   |              |                 |         |                |                                |             |             |             |                     |                     |
|-------|----------------------------------------------------------------------------------------------------|--------------------------|-------------------|--------------|-----------------|---------|----------------|--------------------------------|-------------|-------------|-------------|---------------------|---------------------|
| East  | Stroudsburg                                                                                                    | Expenditure Tre          | end Analysis      |              |                 |         |                |                                |             |             |             | Last Data Update:   | 03/13/2017 06:03:24 |
| * Eu  | nde Center Tren                                                                                                    | d.                       |                   |              |                 | a 🗃 I   |                | 2 🗔 🙆                          |             |             |             |                     |                     |
|       | ius center fren                                                                                                    |                          |                   |              |                 |         |                |                                |             |             |             |                     |                     |
| -     |                                                                                                    |                          |                   |              |                 |         |                | 0" 0                           |             |             |             |                     |                     |
| Fur   | id_                                                                                                    | Fund                     | s Center_         | Commitment   | ntem_           | FISCAL  | Period         | Citem Ca                       | tegory      |             |             |                     |                     |
| Sho   | w All Values                                                                                                    | <ul> <li>Show</li> </ul> | All Values 💌      | Show All Val | ues 🔻           | Show A  | II Values      | <ul> <li>Overall Co</li> </ul> | ombined     | <b>-</b>    |             |                     |                     |
| Varia | able Filters                                                                                                    |                          |                   | Dyn          | amic Filters    |         |                |                                |             |             |             |                     |                     |
| Fund  | nd Centers - Single or Multiple Values (;) 3011215200 Mathematics Fiscal Year Structure IPrior 2 FYVariance; IPrior 2 FYVariance |                          |                   |              |                 |         |                |                                |             |             |             |                     |                     |
| Budg  | dget Version (BCS) 0 CI Category (SE) Overall Combined                                                                           |                          |                   |              |                 |         |                |                                |             |             |             |                     |                     |
|       |                                                                                                    |                          |                   |              |                 |         | Overall Combin | ed                             |             |             |             |                     |                     |
|       |                                                                                                    |                          |                   |              |                 |         | Fiscal Year    | Fiscal Year                    | Fiscal Year | Fiscal Year | Fiscal Year | Current Fiscal Year | Original Budget     |
|       |                                                                                                    |                          |                   |              |                 |         | 2012           | 2013                           | 2014 ≜≂     | 2015        | 2016        | 2017                | 2017                |
|       | Funds Center                                                                                                    | ±                        | Commitment Item≜≑ |              |                 |         | S              | S                              | S           | S           | S           | S                   | S                   |
|       | 3011215200                                                                                                    | Mathematics Dep          | t SALARIES        | &_WAGES      | Salaries & Wage | s       | 970,274        | 983,617                        | 919,123     | 902,917     | 893,795     | 647,390             | 641,594.44          |
|       |                                                                                                    |                          | ▶ INCREMENT       | AL_BENEFITS  | Incremental Ben | efits   | 153,223        | 167,718                        | 149,214     | 146,975     | 147,650     | 107,285             | 118,331.20          |
|       |                                                                                                    |                          | FIXED_RAT         | E_BENEFITS   | Fixed Rate Bene | fits    | 160,454        | 168,962                        | 168,229     | 162,215     | 190,601     | 128,139             | 163,169.73          |
|       |                                                                                                    |                          | ▲ PERSONNEL       |              | Personnel       |         | 1,283,951      | 1,320,298                      | 1,236,566   | 1,212,107   | 1,232,046   | 882,814             | 923,095.37          |
|       |                                                                                                    |                          | ▶ OPERATING       | )            | Operating       |         | 8,166          | 5,788                          | 5,245       | 6,256       | 5,024       | 3,089               | 5,599.58            |
|       |                                                                                                    |                          | ◆ NON-PERSON      | NEL          | Non-Personnel   |         | 8,166          | 5,788                          | 5,245       | 6,256       | 5,024       | 3,089               | 5,599.58            |
|       |                                                                                                    |                          | ▲2-EXPENSES       |              | Expenses        |         | 1,292,118      | 1,326,086                      | 1,241,810   | 1,218,363   | 1,237,070   | 885,903             | 928,694.95          |
|       |                                                                                                    |                          | COMMITMENT ITER   | I HIERARCHY  | COMMITMENT IT   | EM HIER | 1,292,118      | 1,326,086                      | 1,241,810   | 1,218,363   | 1,237,070   | 885,903             | 928,694.95          |

Select commitment item you want to view

Select Citem Category

Triangle at end of box to display dropdown

Options: Student Employment

Student Employment & Operating

Overall Combined (default)

Capital

Operating

**Operating & Transfers** 

Personnel

Revenue

To delete the "Commitment Item Hierarchy"

Left click on the "Commitment Item" characteristic heading

Hierarchy

Deactivate

Operating & Transfers

| EV Actuals Trend                                                                                                    |                             |                         |                                   |                                   |                                   |                                   |                                   |                                   |                         |  |  |  |  |
|----------------------------------------------------------------------------------------------------|-----------------------------|-------------------------|-----------------------------------|-----------------------------------|-----------------------------------|-----------------------------------|-----------------------------------|-----------------------------------|-------------------------|--|--|--|--|
| FT Actuals frend                                                                                                    |                             |                         |                                   |                                   |                                   | $\rightarrow$                     |                                   |                                   |                         |  |  |  |  |
| East Stroudsburg Expenditure Trend                                                                                                    | l Analysis                  |                         |                                   |                                   |                                   |                                   |                                   | Last Data Update:                 | 03/13/2017 06:03:2      |  |  |  |  |
| * Funds Center Trend                                                                                                    | - 29                        |                         | E 🗃 🗊                             |                                   | <b>7</b> 🛛 🛛                      |                                   |                                   |                                   |                         |  |  |  |  |
|                                                                                                    |                             |                         |                                   |                                   |                                   |                                   |                                   |                                   |                         |  |  |  |  |
| Fund <sub>4</sub> Funds 0                                                                                                    | Center                      | Commitment Item         | Fiscal                            | Period                            | Citem Ca                          | tegory_                           |                                   |                                   |                         |  |  |  |  |
| Show All Values   Show All                                                                                                    | Values 💌                    | Show All Values         | ▼ Show A                          | All Values                        | <ul> <li>Operating</li> </ul>     | & Transfers                       | <b>T</b>                          |                                   |                         |  |  |  |  |
| Variable Filtere                                                                                                    |                             | Dupamio Filt            | 250                               |                                   |                                   |                                   |                                   |                                   |                         |  |  |  |  |
| Fund Centers - Single or Multiple Values (                                                                                                    | ·) 3011215200 Mat           | hematice Fiscal Vear St | ructure (Prior 1                  | EVVariance: IDr                   | ior 2 EVVariance                  |                                   |                                   |                                   |                         |  |  |  |  |
| Fund Centers - Single or Multiple Values (; ) 3011215200 Mathematics Fiscal Year Structure (Prior 2 FY Variance; Prior 2 FY Variance) Budget Version (IPCS) multiple Values (; ) 1011215200 Mathematics Fiscal Year Structure (Prior 2 FY Variance) Budget Version (IPCS) multiple Values (; ) 3011215200 Mathematics Fiscal Year Structure (Prior 2 FY Variance) Budget Version (IPCS) multiple Values (; ) 3011215200 Mathematics Fiscal Year Structure (Prior 2 FY Variance) Budget Version (IPCS) multiple Values (; ) 3011215200 Mathematics Fiscal Year Structure (Prior 2 FY Variance) Budget Version (IPCS) multiple Values (; ) 3011215200 Mathematics Fiscal Year Structure (Prior 2 FY Variance) Budget Version (IPCS) multiple Values (; ) 3011215200 Mathematics Fiscal Year Structure (Prior 2 FY Variance) Budget Version (IPCS) multiple Values (; ) 3011215200 Mathematics Fiscal Year Structure (Prior 2 FY Variance) Budget Version (IPCS) multiple Values (; ) 3011215200 Mathematics Fiscal Year Structure (Prior 2 FY Variance) Budget Version (IPCS) multiple Values (; ) 3011215200 Mathematics Fiscal Year Structure (Prior 2 FY Variance) Budget Version (IPCS) multiple Values (; ) 3011215200 Mathematics Fiscal Year Structure (Prior 2 FY Variance) Budget Version (IPCS) multiple Values (; ) 3011215200 Mathematics (; ) 3011215200 Mathematics (; ) 3011215200 Ma |                             |                         |                                   |                                   |                                   |                                   |                                   |                                   |                         |  |  |  |  |
| Budget Version (BShmitment Item GL number and text CI Category (SE) Operating & Transfers                                                                                                    |                             |                         |                                   |                                   |                                   |                                   |                                   |                                   |                         |  |  |  |  |
| Vendor Vendor number & text Doc Text Description entered in SAP Operating & Transfers                                                                                                    |                             |                         |                                   |                                   |                                   |                                   |                                   |                                   |                         |  |  |  |  |
| Posting Date                                                                                                    |                             |                         | Fiscal Year <sub>≜⊽</sub><br>2012 | Fiscal Year <sub>≜⊽</sub><br>2013 | Fiscal Year <sub>≜⊽</sub><br>2014 | Fiscal Year <sub>≜⊽</sub><br>2015 | Fiscal Year <sub>≜⊽</sub><br>2016 | Current Fiscal Year<br>≙⇒<br>2017 | Original Budget<br>2017 |  |  |  |  |
| Funds Center ≞                                                                                                    | Commitment Item ±           |                         | \$                                | S                                 | S                                 | S                                 | S                                 | s                                 | S                       |  |  |  |  |
| To see a PO2 vou have to click on the                                                                                                    | Mavigation tab (fu          | melage/Freight/Ship     | 187                               | 168                               | 159                               | 133                               | 126                               | 61                                |                         |  |  |  |  |
| Find "DO Document                                                                                                    | 610100                      | Printing/Duplicating    | 84                                |                                   |                                   |                                   |                                   | 162                               |                         |  |  |  |  |
| Select "Drilldown                                                                                                    | 615100<br>In the Rows" (pap | General Travel          | 1 down) 533                       | 537                               | 1,392                             | 1,645                             | 900                               | 659                               |                         |  |  |  |  |
| PO number if there i                                                                                                    | some is now displa          | ayedfto/theirighteafter | Posting Date                      |                                   |                                   |                                   |                                   | 225                               |                         |  |  |  |  |
| Right Click on a I                                                                                                    | POMOmber                    | Office Supplies         | 4,129                             | 4,127                             | 3,527                             | 4,307                             | 3,249                             | 1,663                             |                         |  |  |  |  |
| Goto<br>BO Deteile                                                                                                    | 660125                      | Noncapital Equip        |                                   |                                   | 83                                |                                   | 430                               |                                   |                         |  |  |  |  |
| PO Details                                                                                                    | 660215                      | Computer Comp/Suppl     | 3,234                             | 956                               | 83                                | 171                               |                                   | 319                               |                         |  |  |  |  |
|                                                                                                    | 665110                      | Contractor Food Svcs    |                                   |                                   |                                   |                                   | 320                               |                                   |                         |  |  |  |  |
|                                                                                                    | OTHER_EXPENSES              | Other Expenses          |                                   |                                   |                                   |                                   |                                   |                                   | 5,599.58                |  |  |  |  |
|                                                                                                    | Result                      |                         | 8,166                             | 5,788                             | 5,245                             | 6,256                             | 5,024                             | 3,089                             | 5,599.58                |  |  |  |  |

**Budget Trend** 

• Budget Trend → Five-year trend on the budget transactions for a closed fiscal year on your assigned fund center(s) with the exception of the current fiscal year which will be as of the close of business yesterday.

Same functionality as Actuals Trend

## Accounts Payable Payments

Displays all checks/ACH issued for all cost center preselected

View Payee - adds payee to column before "Invoice Amount" (usually same as Vendor in first column)

|                                                                                                    | Display Outstanding Checks only |                       |                |              |                         |                |            |                 |                                         |                  |
|----------------------------------------------------------------------------------------------------|---------------------------------|-----------------------|----------------|--------------|-------------------------|----------------|------------|-----------------|-----------------------------------------|------------------|
|                                                                                                    |                                 |                       |                |              |                         |                |            |                 |                                         |                  |
| Accounts Payable Payments                                                                                                    |                                 |                       |                |              |                         |                |            |                 |                                         |                  |
| East Stroudsburg Payments                                                                                                    |                                 |                       |                |              |                         |                |            |                 |                                         |                  |
|                                                                                                    |                                 |                       |                |              |                         |                |            |                 |                                         |                  |
| Ver                                                                                                    | Vendor_ Document #_             |                       |                |              |                         |                |            |                 |                                         |                  |
| Show All Values                                                                                                    |                                 |                       |                |              |                         |                |            |                 |                                         |                  |
| View Pavee Outstanding Checks                                                                                                    |                                 |                       |                |              |                         |                |            |                 |                                         |                  |
| Variable Filtere Dunamic Filtere                                                                                                    |                                 |                       |                |              |                         |                |            |                 |                                         |                  |
| Fiscal Year 2017 None                                                                                                    |                                 |                       |                |              |                         |                |            |                 |                                         |                  |
| Fund Centers - Single or Multiple Values (;) 3011215200 Mathematics                                                                                                    |                                 |                       |                |              |                         |                |            |                 |                                         |                  |
| Please note that the invoice amount may differ from check amount as multiple payments to a vendor in the same check run will usually result in one check to a vendor for the combined amount |                                 |                       |                |              |                         |                |            |                 |                                         |                  |
|                                                                                                    |                                 |                       |                |              |                         |                |            |                 |                                         | Invoice Amount≜= |
| _                                                                                                    | Vendor ≞                        | Posting Date <i>च</i> | Invoice Date ± | Invoice ±    | Payment Method ≞        | Payment Date ≞ | Check # ≞  | Check Cleared = | Line Item Text ≟                        | S                |
|                                                                                                    | FIVE THOUSAND FORMS             | 10/20/2016            | 10/10/2016     | L68435       | Check                   | 10/25/2016     | 1000166409 | 10/28/2016      | BUSINESS CARDS                          | 161.70           |
|                                                                                                    | GALPERIN, YEVGENIY              | 03/09/2017            | 03/09/2017     | 2/15-17/2017 | Check                   | 03/09/2017     | 1000170760 | #               | TRV- ATEND FEB FOURIER TALKS            | 158.99           |
|                                                                                                    | ITSAVVY LLC                     | 02/22/2017            | 02/13/2017     | 00934491     | Not assigned            | #              | #          | #               | FELLOWES AUTOMAX 130C SHREDDER          | 298.48           |
|                                                                                                    | KEITER, JONATHAN                | 01/23/2017            | 01/20/2017     | 1/5-7/2017   | Check                   | 01/24/2017     | 1000169111 | 01/26/2017      | TRV-ATTEND JOINT MATHEMATICS CONFERENCE | 500.00           |
|                                                                                                    | MATRAS, MARY ANN                | 01/30/2017            | 01/12/2017     | 01122017     | Bank transfer (ACH-CTX) | 01/31/2017     | #          | #               | REIMBURSEMENT-MATH 090 TEXTBOOK         | 20.30            |
|                                                                                                    | OFFICE MAX                      | 01/20/2017            | 12/07/2016     | 485551       | Check                   | 01/24/2017     | 1000169095 | 01/30/2017      | OFFICE SUPPLIES                         | 197.76           |
|                                                                                                    |                                 |                       | 01/06/2017     | 773985       | Check                   | 01/24/2017     | 1000169095 | 01/30/2017      | OFFICE SUPPLIES                         | 288.21           |
|                                                                                                    |                                 | 12/15/2016            | 12/02/2016     | 484501       | Check                   | 12/16/2016     | 1000167814 | 12/27/2016      | OFFICE SUPPLIES                         | 181.77           |
|                                                                                                    |                                 | 10/03/2016            | 09/12/2016     | 738675       | Check                   | 10/04/2016     | 1000165890 | 10/11/2016      | OFFICE SUPPLIES                         | 148.81           |